## Fabriquer des engrenages externes et internes

### **Engrenage externe**

Ouvrir **Freecad**, cliquer sur **Fichier** puis sur **Nouveau** 

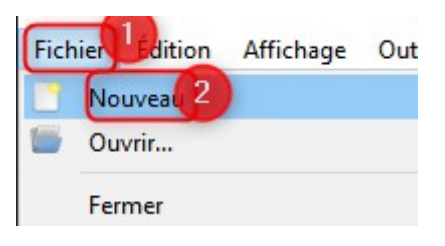

Cliquer sur **Start** puis choisir l'atelier **Part Design** 

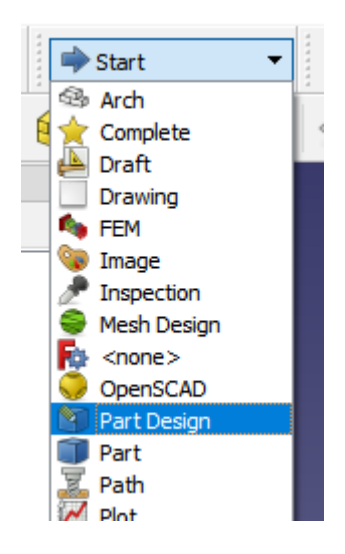

Cliquer sur **Créer un corps** 

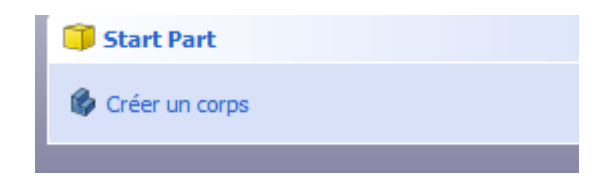

Cliquer sur **Part Design** dans le menu en haut de la page

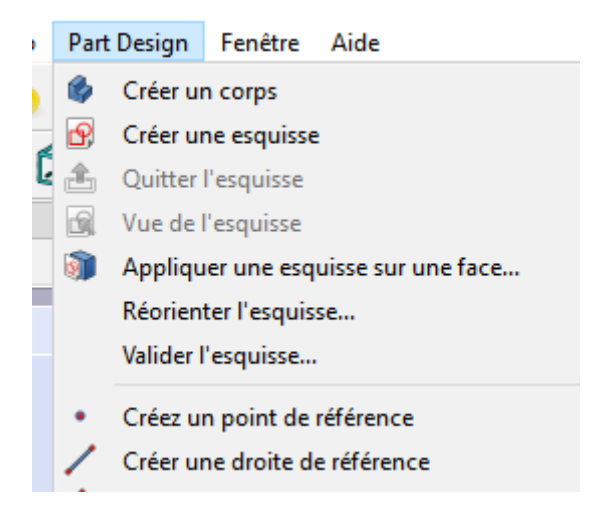

#### Choisir Involute gear

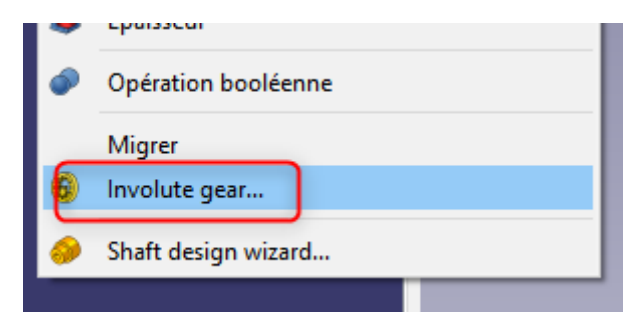

Dans le menu de gauche mettre les valeurs selon votre convenance : Module = largeur des dents

Laisser par défaut les valeurs d'angle de pression, haute précision et engrenages externes

|                     | ОК         | Annuler   | Appliquer |   |
|---------------------|------------|-----------|-----------|---|
| 6 Paramètres de     | la dévelop | pante     |           | ۲ |
| Nombre de dents :   | 14         |           |           | ÷ |
| Module:             |            | 2,50 mm < |           |   |
| Angle de pression : |            | 20,00 ° 🔇 |           |   |
| Haute précision :   | Vrai       |           |           | • |
| Engrenages externe  | es : Vrai  |           |           | • |

Aller dans **Modèle** et cliquer sur **InvoluteGear**, l'esquisse doit passer en vert

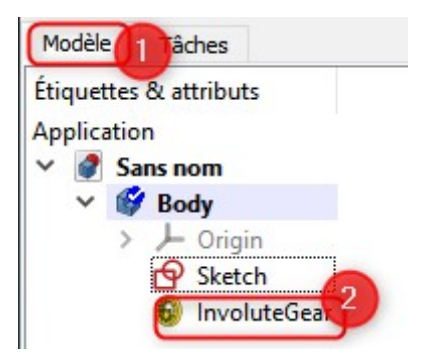

Cliquer sur l'outil de **Protusion** 

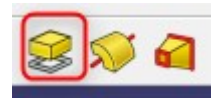

Côter la protusion selon l'épaisseur voulue L'engrenage externe est maintenant terminé

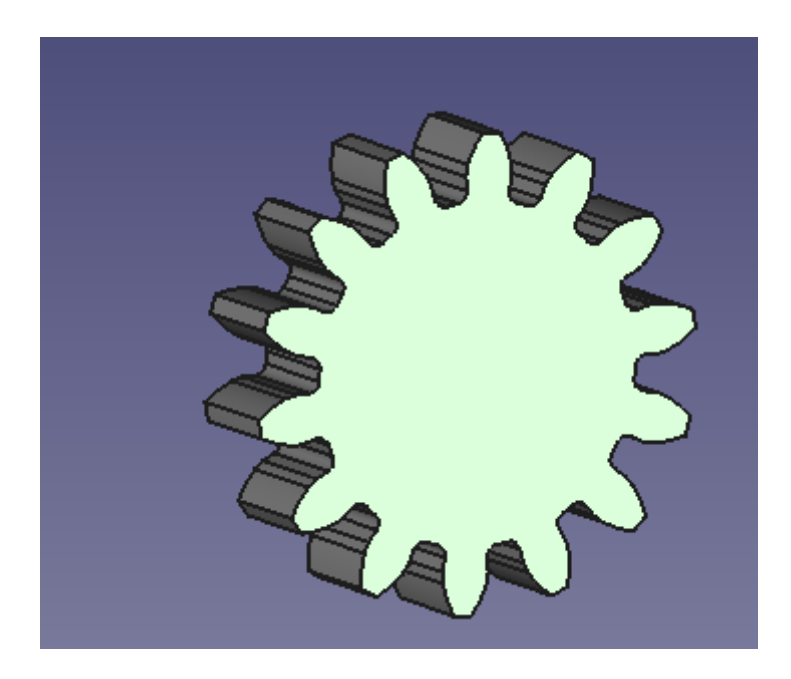

# Engrenage interne

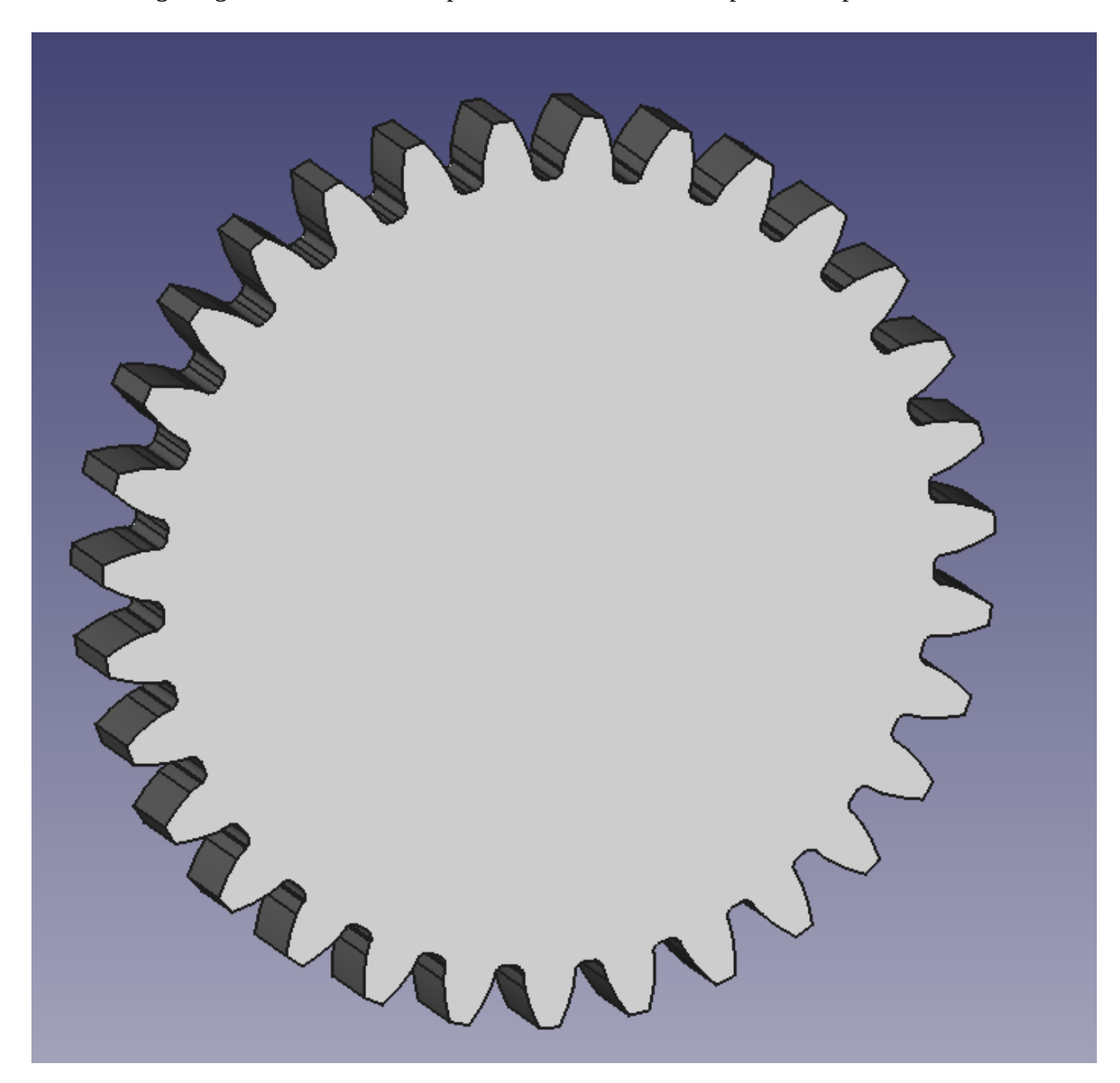

Créer un engrenage externe selon vos spécifications en suivant la procédure précédente

Aller dans **Modèle**, sélectionner **Pad** et appuyer sur la touche **Espace** pour le faire disparaître

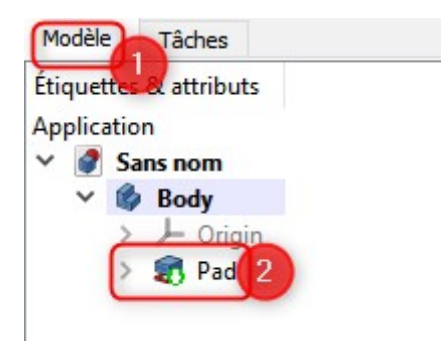

#### Cliquer sur l'outil d'**esquisse**

| ( | 3   | P, | 2 |
|---|-----|----|---|
| - | - 1 | _  |   |

#### Choisir le plan **XY** et **valider**

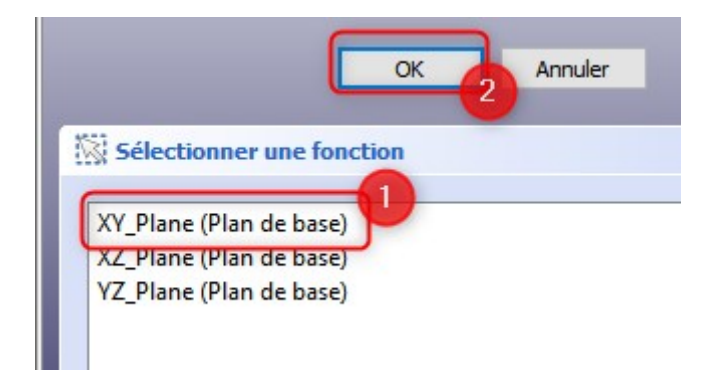

Dessiner un cercle et faire coïncider son centre avec celui de l'esquisse

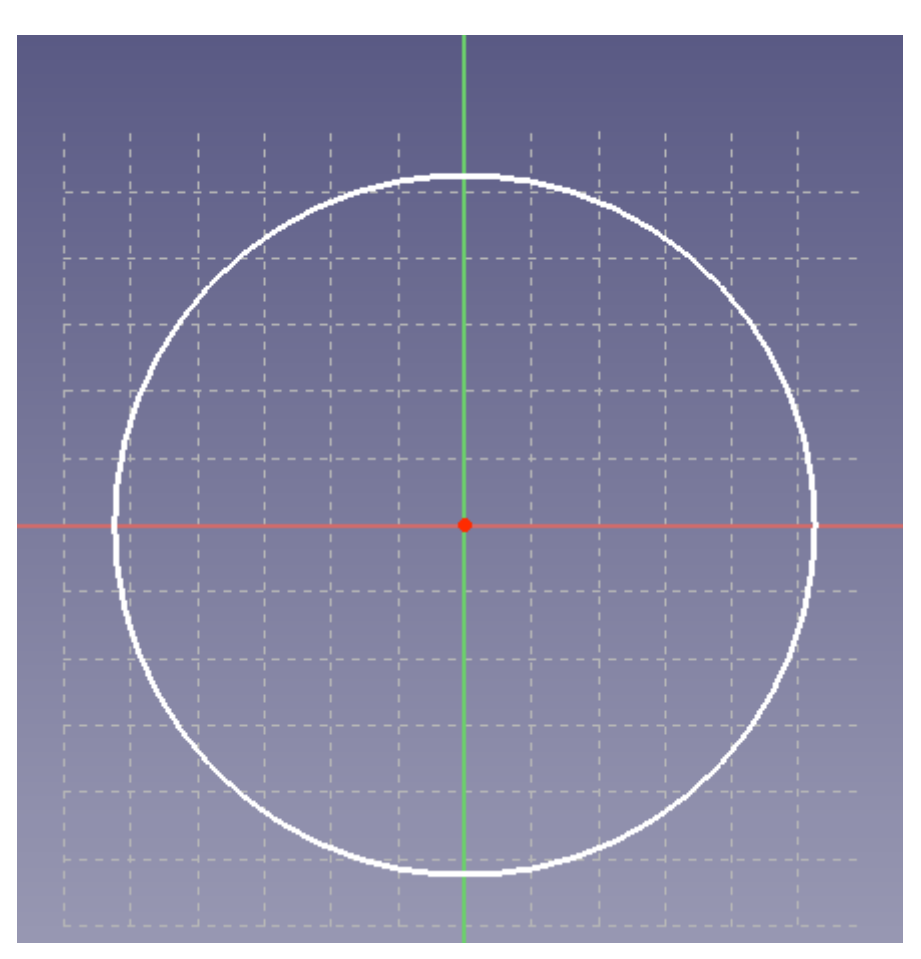

A l'aide de l'outil de **Contrainte de rayon**, côter le cercle selon votre convenance ; **il doit impérativement être plus grand que l'engrenage précédemment créé** ; vous pouvez faire réapparaître l'engrenage si nécessaire pour vous aider

|   | insérer un r                | ayon     | _  | ?   | ×    |
|---|-----------------------------|----------|----|-----|------|
|   | Rayon :<br>Nom (facultatif) | 50,00 mm |    |     |      |
| 1 |                             |          | ОК | Ann | uler |

Sortir de l'esquisse

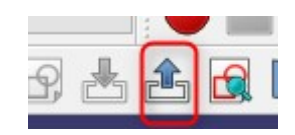

Choisir l'outil de **Protusion** 

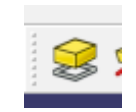

Côter l'épaisseur du disque ( elle doit être égale à celle du précédent engrenage)

|                      | ОК               | Annuler   |     |
|----------------------|------------------|-----------|-----|
|                      |                  |           |     |
| s Parametres de prot | rusion           |           | *   |
| ype                  |                  | Dimension | •   |
| ongueur              |                  | 10,00 mm  | @ 🚖 |
| Symétrique au plan   |                  |           |     |
| ] Inversé            |                  |           |     |
| Face Aucune f        | face sélectionne | ée        |     |
| Réactualiser la vue  |                  |           |     |

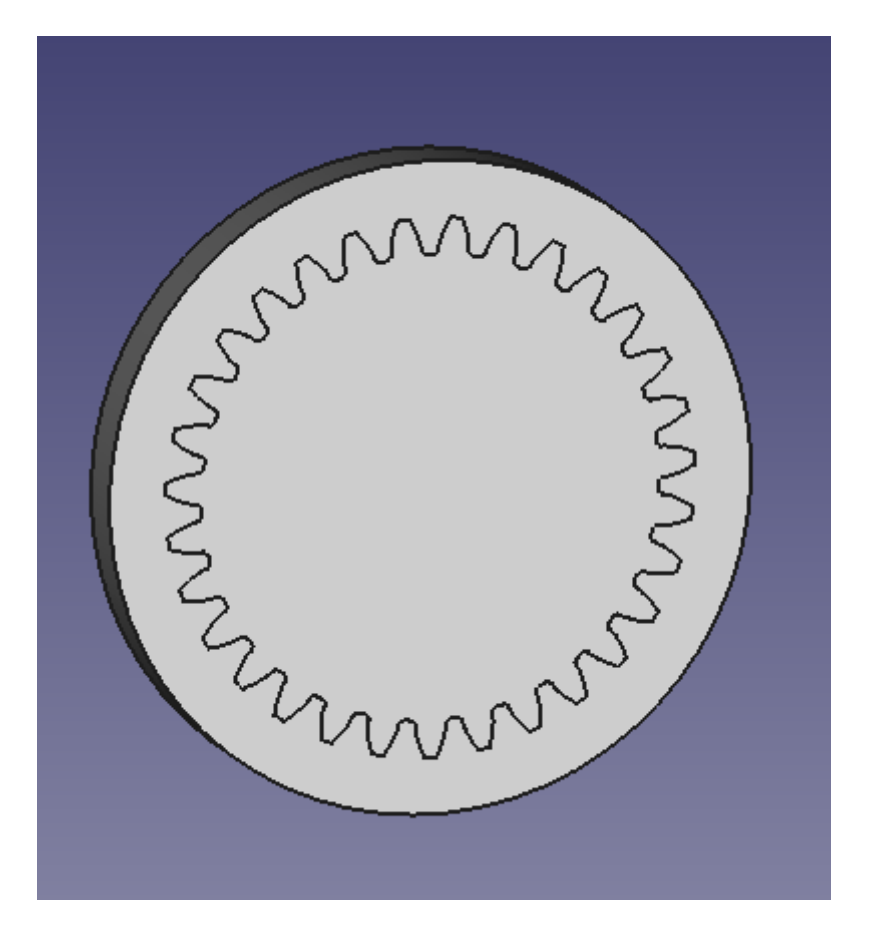

Aller dans l'atelier **Part** et choisir l'outil d'**Opérations booléennes** 

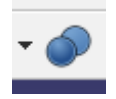

Faire une soustraction entre **Pad** et **Pad001** puis cliquer sur **Appliquer** 

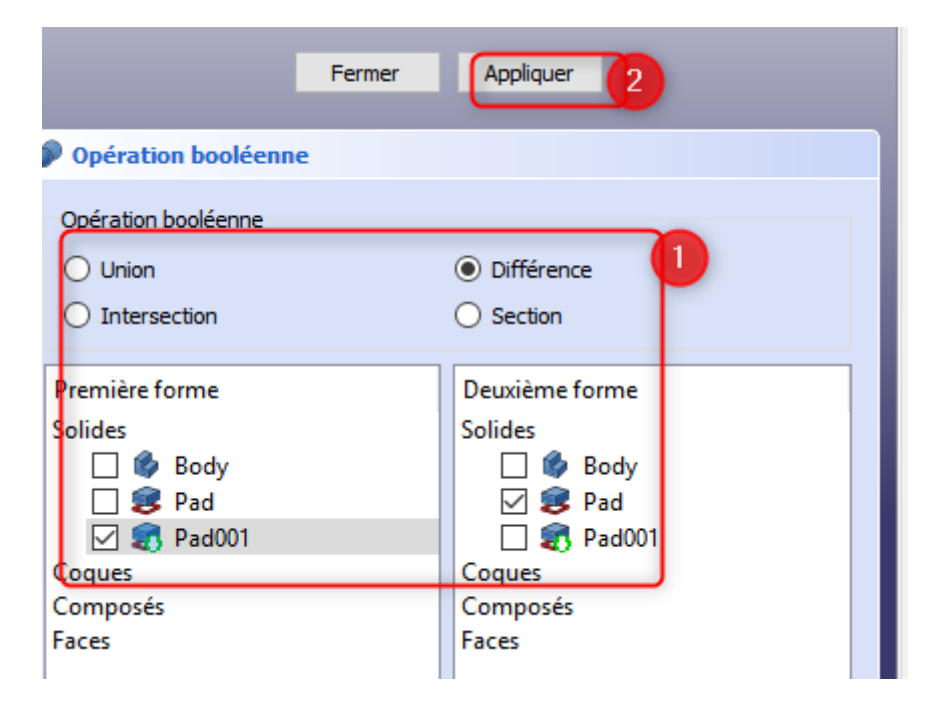

L'engrenage interne est maintenant terminé

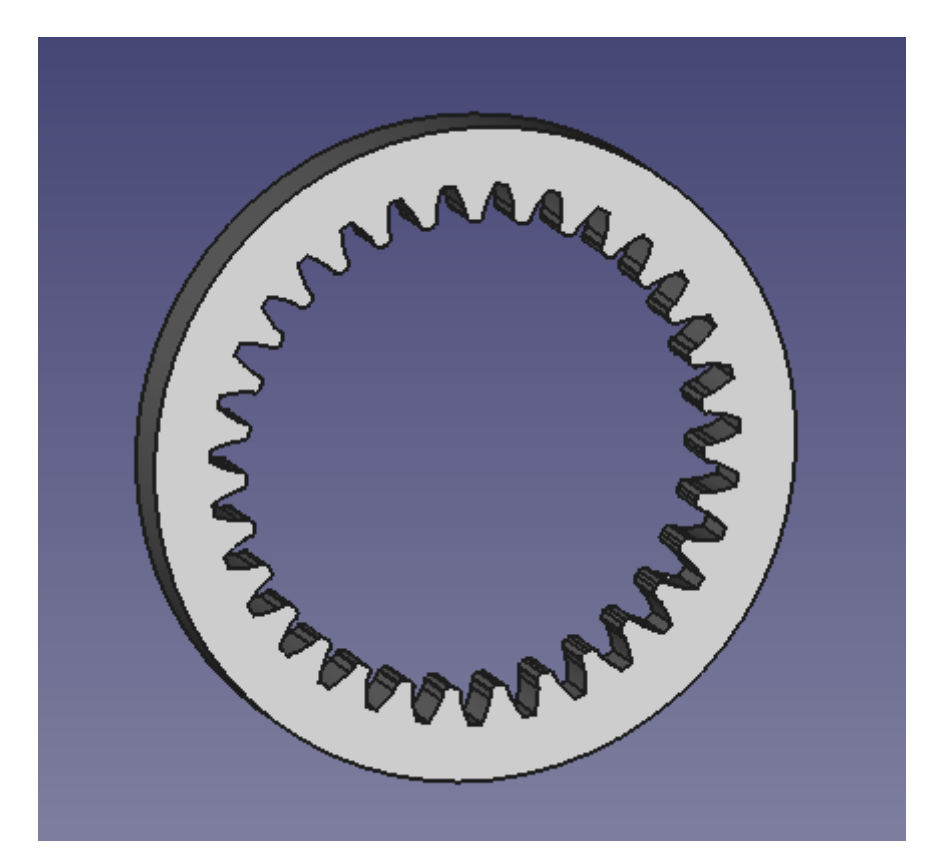

## Engrenage hélicoïdal

Ouvrir **Freecad**, puis aller dans **Fichier** et cliquer sur **Nouveau** 

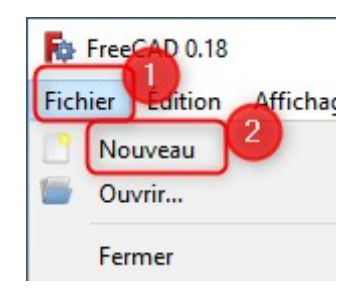

Cliquer sur **Start** puis sur **Part Design** 

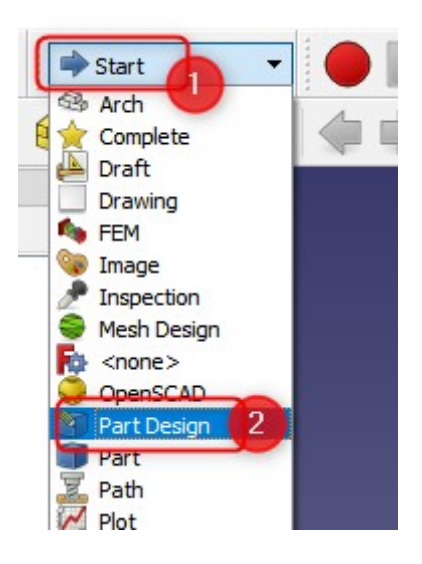

#### Cliquer sur **Créer un corps**

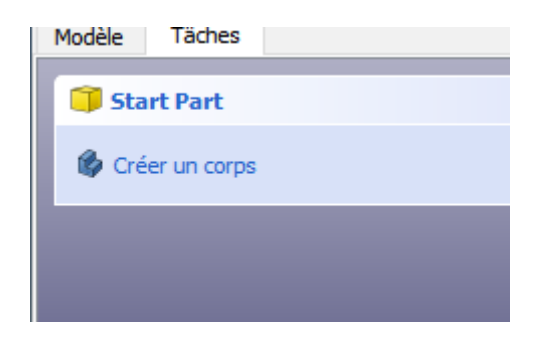

Dans le menu de haut de page, choisir Part design

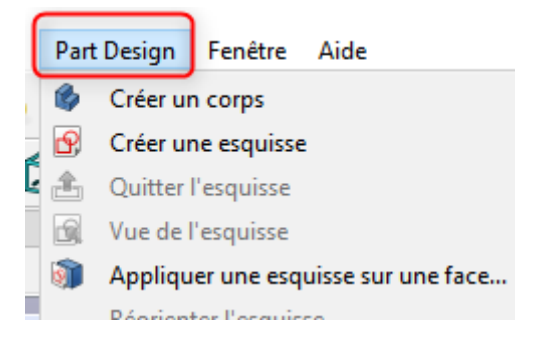

Choisir Involute gear dans la liste déroulante

| ۶ | Épaisseur           |
|---|---------------------|
| ۹ | Opération booléenne |
| _ | Migrer              |
| 6 | Involute gear       |
| 9 | Shaft design wizard |
|   |                     |

Mettre les valeurs selon votre convenance

| (                     | ОК      | Annuler | Т | Appliquer |   |   |
|-----------------------|---------|---------|---|-----------|---|---|
| 🚯 Paramètres de la    | dévelop | nante   |   | -         | - |   |
| - I diametres de la   |         | punce   |   |           |   |   |
| Nombre de dents :     | 26      | 2.50 mm |   |           | 5 |   |
| Angle de pression :   |         | 2,50 mm |   |           |   |   |
| Haute précision :     | Vrai    | 20,00   |   |           |   | • |
| Engrenages externes : | Vrai    |         |   |           |   | - |
| 2 2                   |         |         |   |           |   |   |

Une fois l'esquisse de l'engrenage créée, aller dans l'atelier **Part** 

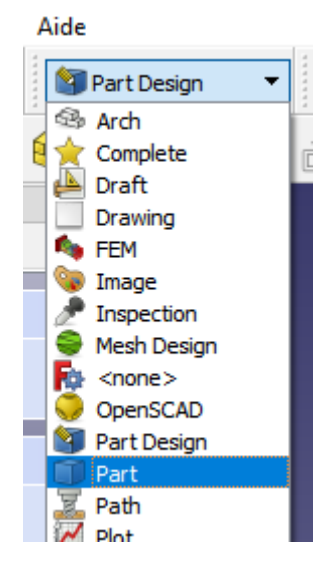

### Choisir l'outil de Création de primitives géométriques paramétrées

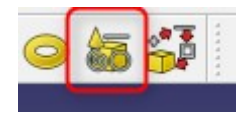

Choisir **hélice** et côter selon le schéma ci dessous

|                     | Créer          | Fermer      |          |   |
|---------------------|----------------|-------------|----------|---|
| F                   | Primitives géo | métriques   | _        | * |
| 🛃 Hélice            |                |             |          | • |
| Paramètre           |                |             |          |   |
| Axe de tangage :    |                | 300,00 mm   | <b>•</b> |   |
| Hauteur :           |                | 20,00 mm    | ŧ        |   |
| Rayon :             |                | 1,00 mm     | <b>+</b> |   |
| Angle :             |                | 0,00 °      | <b>÷</b> |   |
| Système de coordonn | ées:           | Main droite | -        |   |
|                     |                |             |          |   |
|                     |                |             |          |   |
|                     |                |             |          |   |
|                     |                |             |          |   |

Le résultat est le suivant :

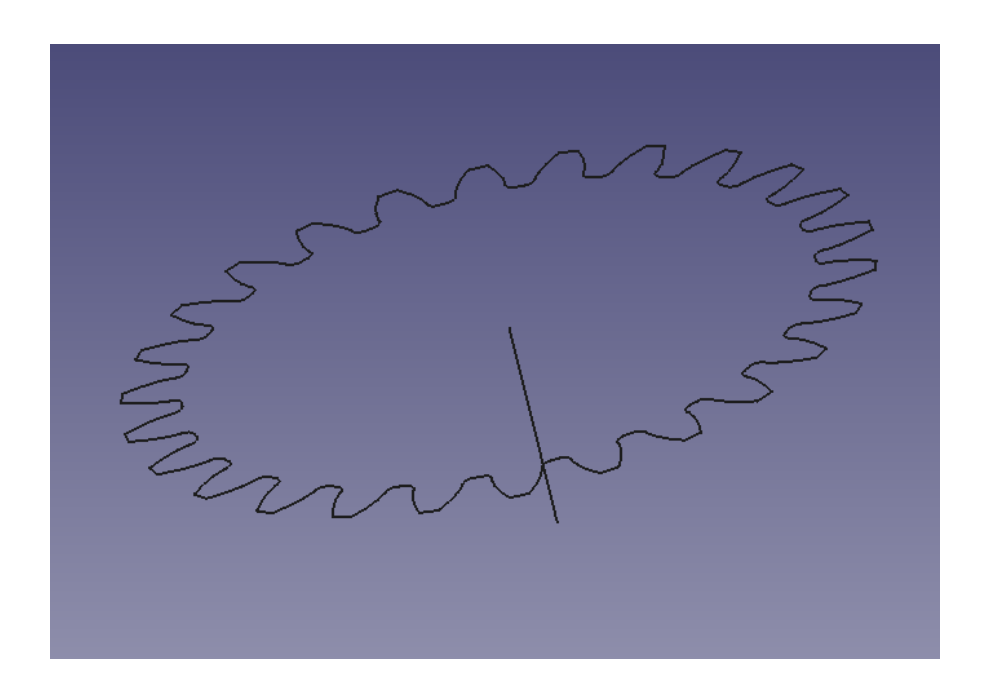

Fermer l'outil et cliquer sur l'outil **Balayage** 

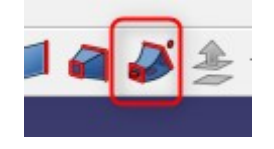

Paramétrer le balayage tel que sur le schéma :

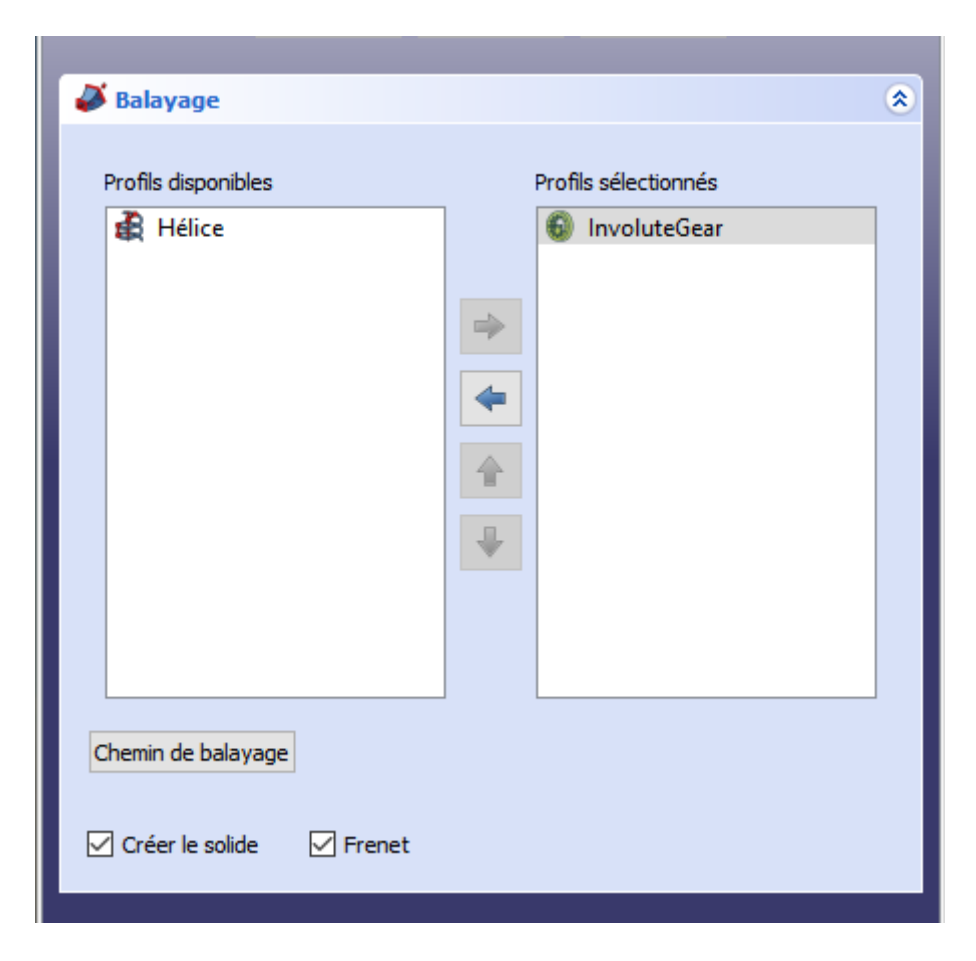

Cliquer sur **Chemin de balayage**, sélectionner l'hélice jusqu'à ce qu'elle devienne verte dans l'esquisse, cliquer sur **Fait** puis sur **OK** 

Le résultat final est le suivant :

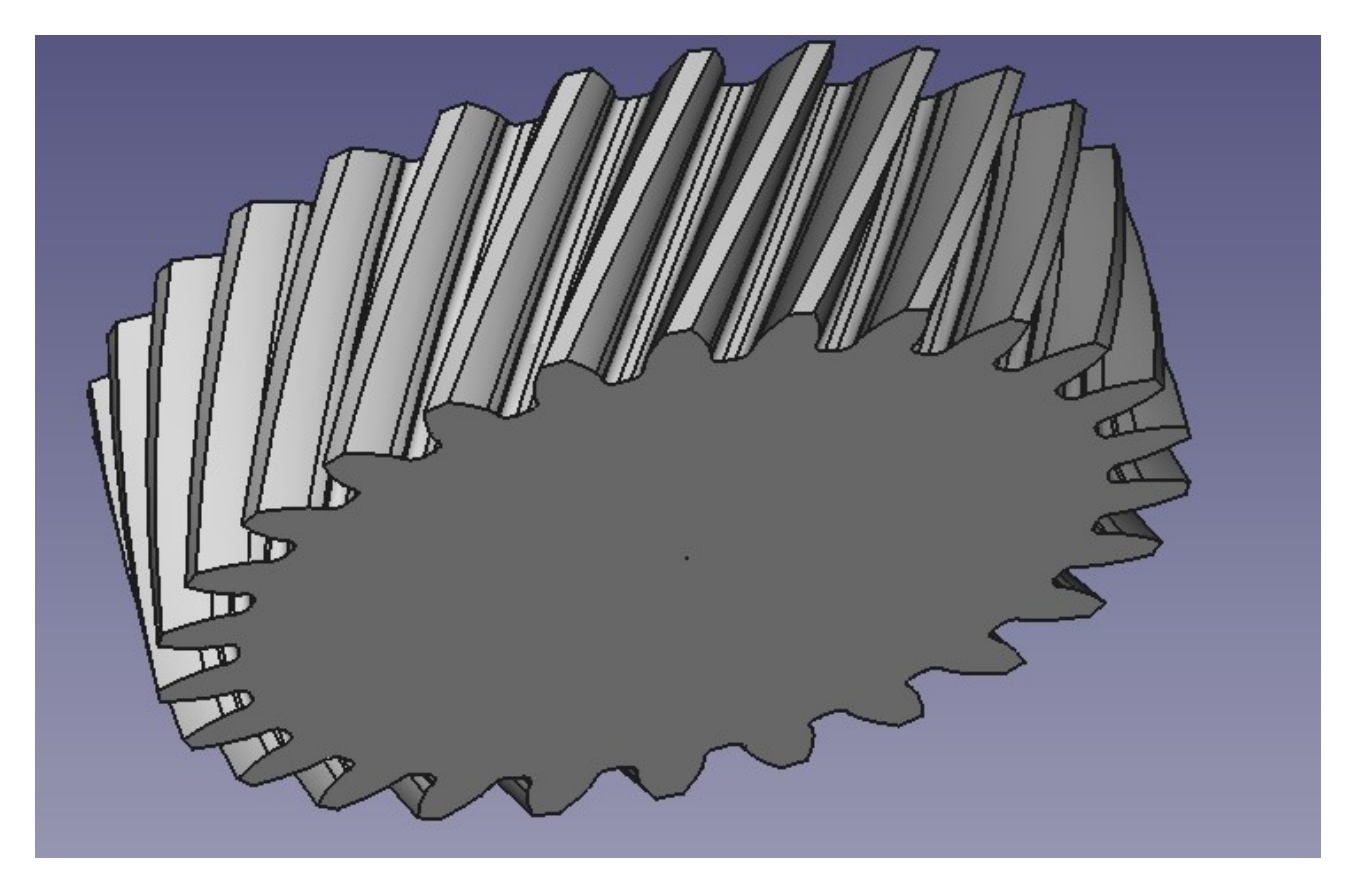

### **Engrenage en chevrons**

Créer un engrenage hélicoïdal en suivant la précédente procédure

Cliquer sur l'outil de **Création de primitive géométrique paramétrée** 

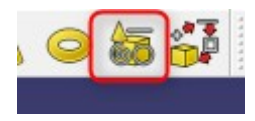

Côter selon le schéma ci dessous, **attention le pas de vis est en Main gauche et l'emplacement de Z à -20 mm**, puis cliquer sur **Créer et Fermer** 

| Cré                                               | er Fermer                         |         |
|---------------------------------------------------|-----------------------------------|---------|
| Primitiv                                          | es géométriques                   | ۲       |
| A Hélice                                          |                                   | •       |
| Paramètre                                         |                                   |         |
| Axe de tangage :                                  | 300.00 mm                         |         |
| Hauteur :                                         | 20,00 mm                          | ÷       |
| Rayon :                                           | 1,00 mm                           |         |
| Angle :                                           | 0,00 °                            | <b></b> |
| Système de coordonnées:                           | Main gauche                       | •       |
|                                                   |                                   |         |
| En                                                | nplacement                        | *       |
| En                                                | nplacement                        | *       |
| En                                                | nplacement                        | *       |
| En<br>Position<br>X :                             | nplacement<br>0,00 mm             | *       |
| En<br>Position<br>X :<br>Y :                      | 0,00 mm                           | *       |
| En<br>Position<br>X :<br>Y :<br>Z :               | 0,00 mm<br>0,00 mm<br>-20 mm      |         |
| En<br>Position<br>X :<br>Y :<br>Z :<br>Direction: | 0,00 mm<br>0,00 mm<br>-20 mm<br>Z |         |
| En<br>Position<br>X :<br>Y :<br>Z :<br>Direction: | 0,00 mm<br>0,00 mm<br>-20 mm<br>Z | ×       |

Sélectionner l'outil de Balayage

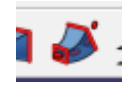

Paramétrer selon le schéma ci dessous

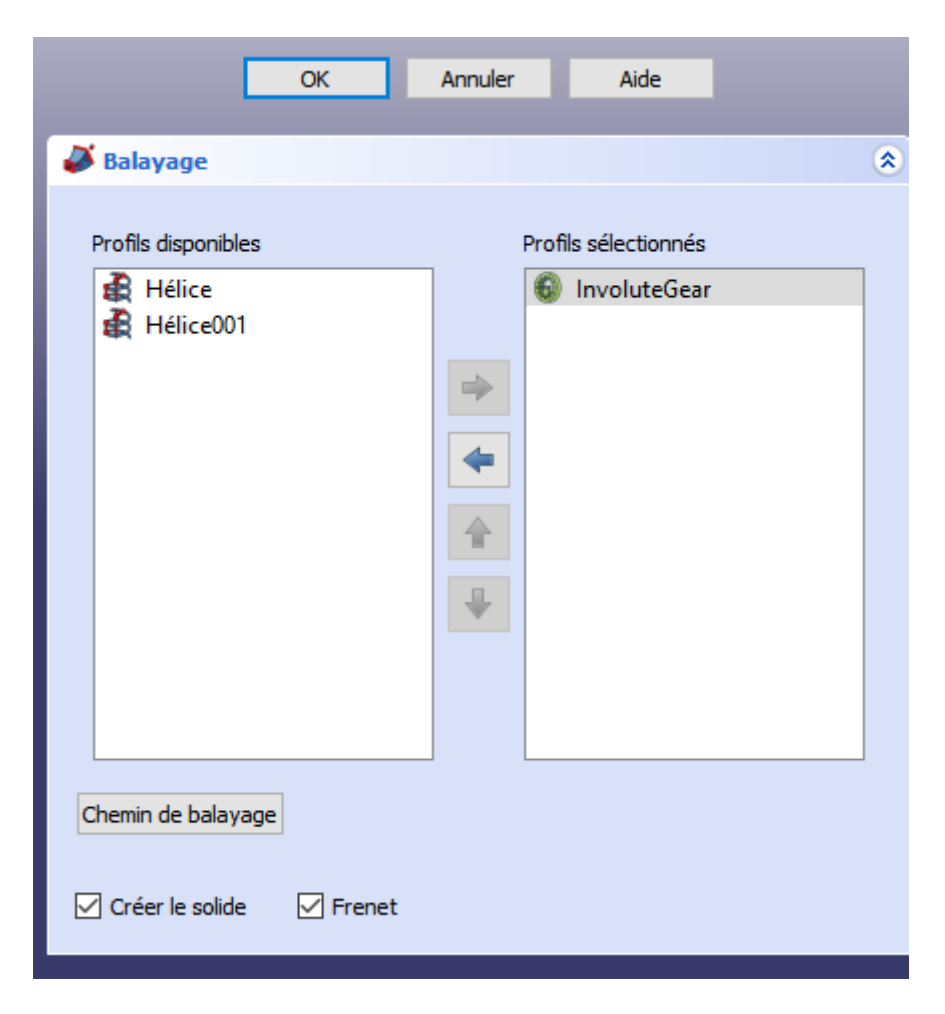

Cliquer sur **Chemin de balayage** puis cliquer sur l 'helice dans l'esquisse, cliquer sur **Fait** puis sur **OK** 

# Faire une **union booléenne des deux parties** Le résultat final est le suivant :

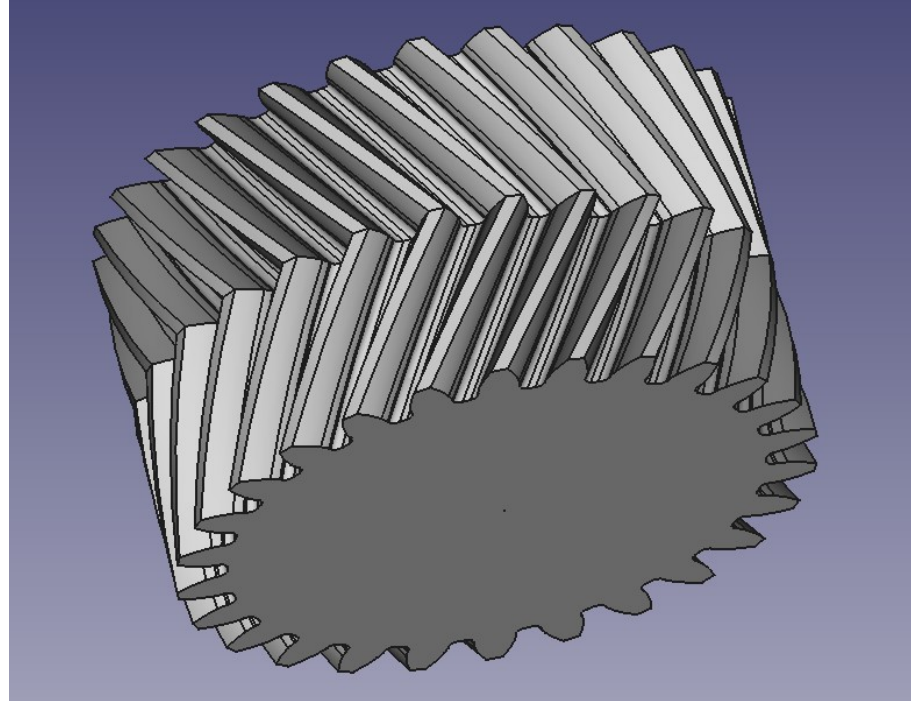